**II. Registering Teams with Leagues** 

## **Clubs Registering Teams With The League For Rostering**

Clubs will need to join the leagues in which their teams will be playing. When the club joins the league they will be able to directly register the teams in their account into the league for rostering.

To do this the club will need to log into their Club Account and click on the "Home" tab. From the "Home" tab they will click on "Events" in the blue menu bar, then click on "Search" in the grey menu bar. Next, they will do is select NJ from the "State" and League from the "Event Type" drop-down menu's and click on the "Go" button.

|                 | .com                            | Home                       | Club Refere   | es Training Lea | gue Tournament |            | 17 |
|-----------------|---------------------------------|----------------------------|---------------|-----------------|----------------|------------|----|
| My Account      | Events Billing                  | Suppo <mark>rt Help</mark> |               |                 |                |            |    |
| My Events       | Search                          |                            |               |                 |                |            |    |
| Upcon           | ning Events                     |                            |               |                 |                |            |    |
| Find<br>Enter a | Events<br>as many or as few sea | arch criteria as desired   | and click Go. |                 | -              |            |    |
| Date<br>July    | Range       2010     \$ to (    | Any Date 🗘                 | State         | Show up to      | Event Type     | Event Name | CO |

This will pull up a list of all of the leagues that are in the system for the state of New Jersey.

There are currently nine (9) travel leagues in New Jersey Youth Soccer. The league registration events have been created in the GotSoccer system and it is one of these 9 league events you need to choose.

| CJYSA              | CJYSA 2010-2011 Registration              |
|--------------------|-------------------------------------------|
| JAGS               | Jersey Area Girls Soccer League           |
| Jersey Coast       | Jersey Coast 2010-2011 Registration       |
| Metro Youth Soccer | Metro Youth Soccer 2010-2011 Registration |
| MCYSA              | Morris County 2010-2011 Registration      |
| MNJYSA             | Mid-New Jersey 2010-2011 Registrations    |
| MOSA               | MOSA 2010-2011 Registration               |
| South Jersey       | South Jersey 2010-2011 Registration       |
| South Jersey Girls | South Jersey Girls 2010-2011 Registration |

Each of these events open 8/1/2010 and will close on 8/31/2011.

The club will need to select the league(s) that they wish to enroll teams into by clicking on the name of the league. If the club wants to find out who the league director is they can click on the "More Info" link.

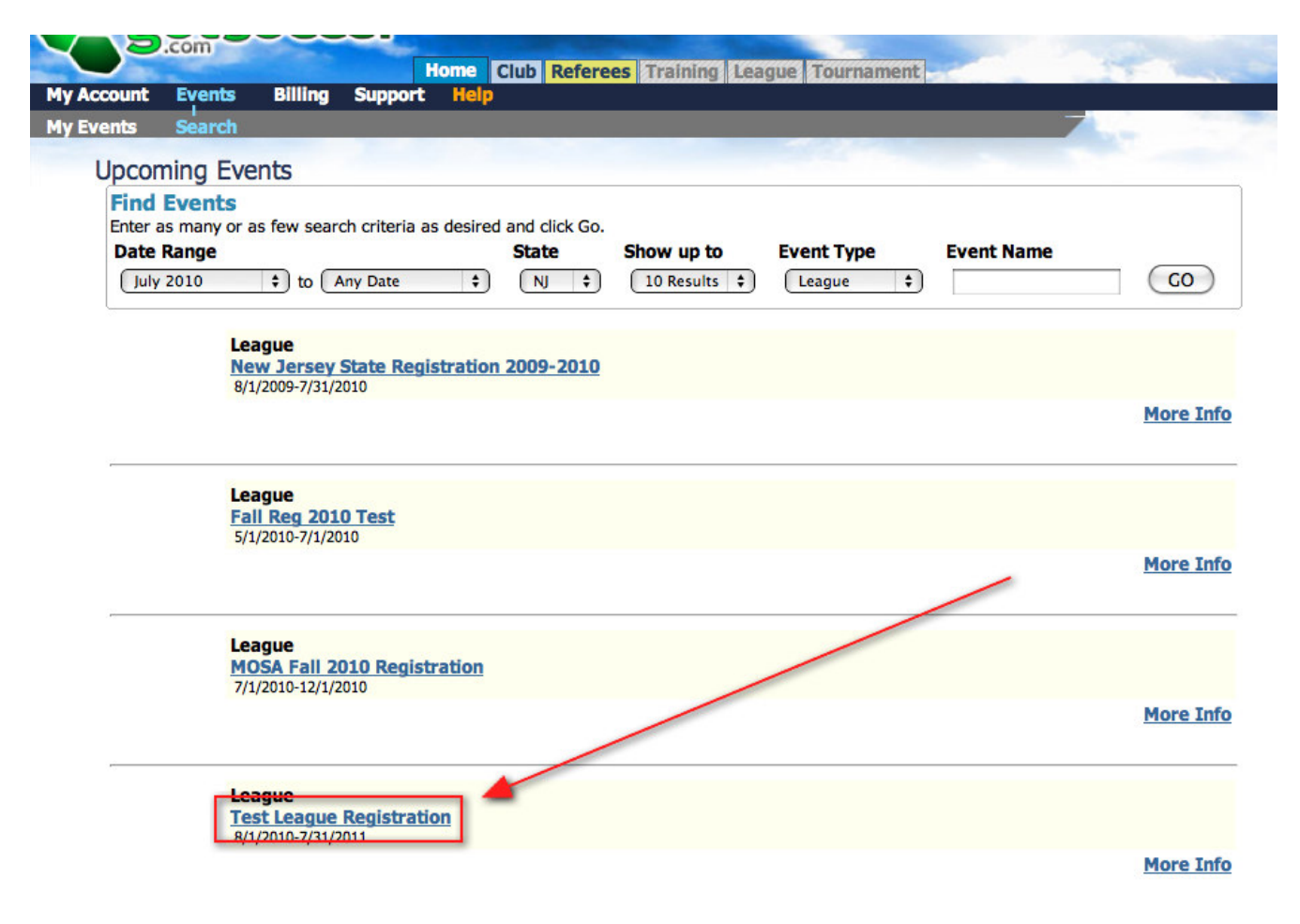

Now, the club will need to click on the "Apply Now" link to continue with the process of joining the league.

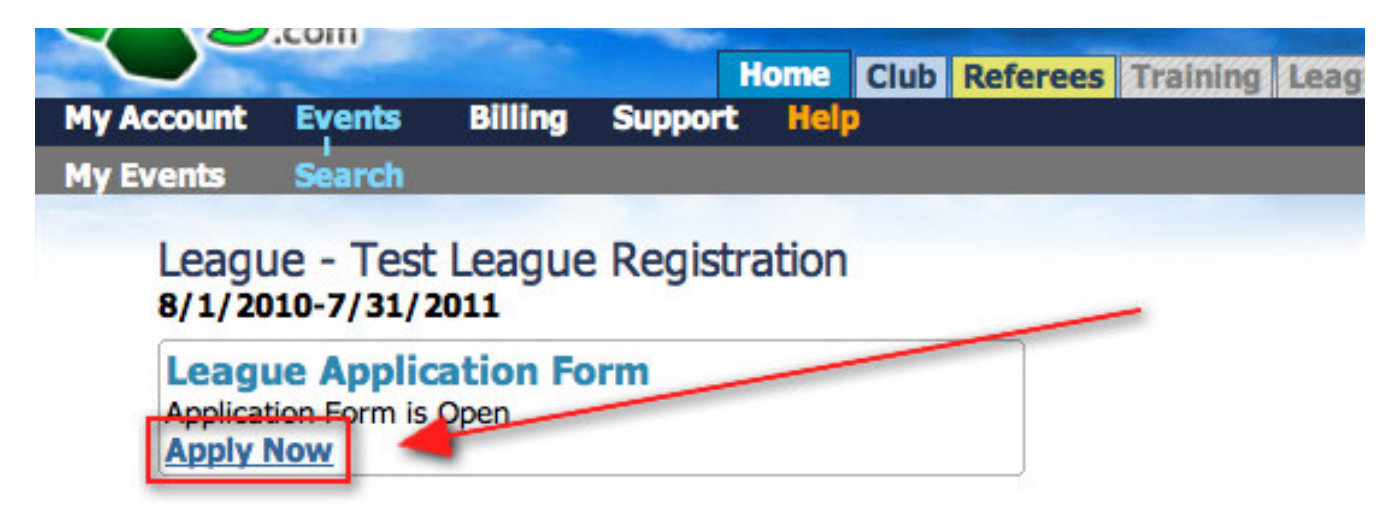

The last step in joining the league is to click on the "Join League" button.

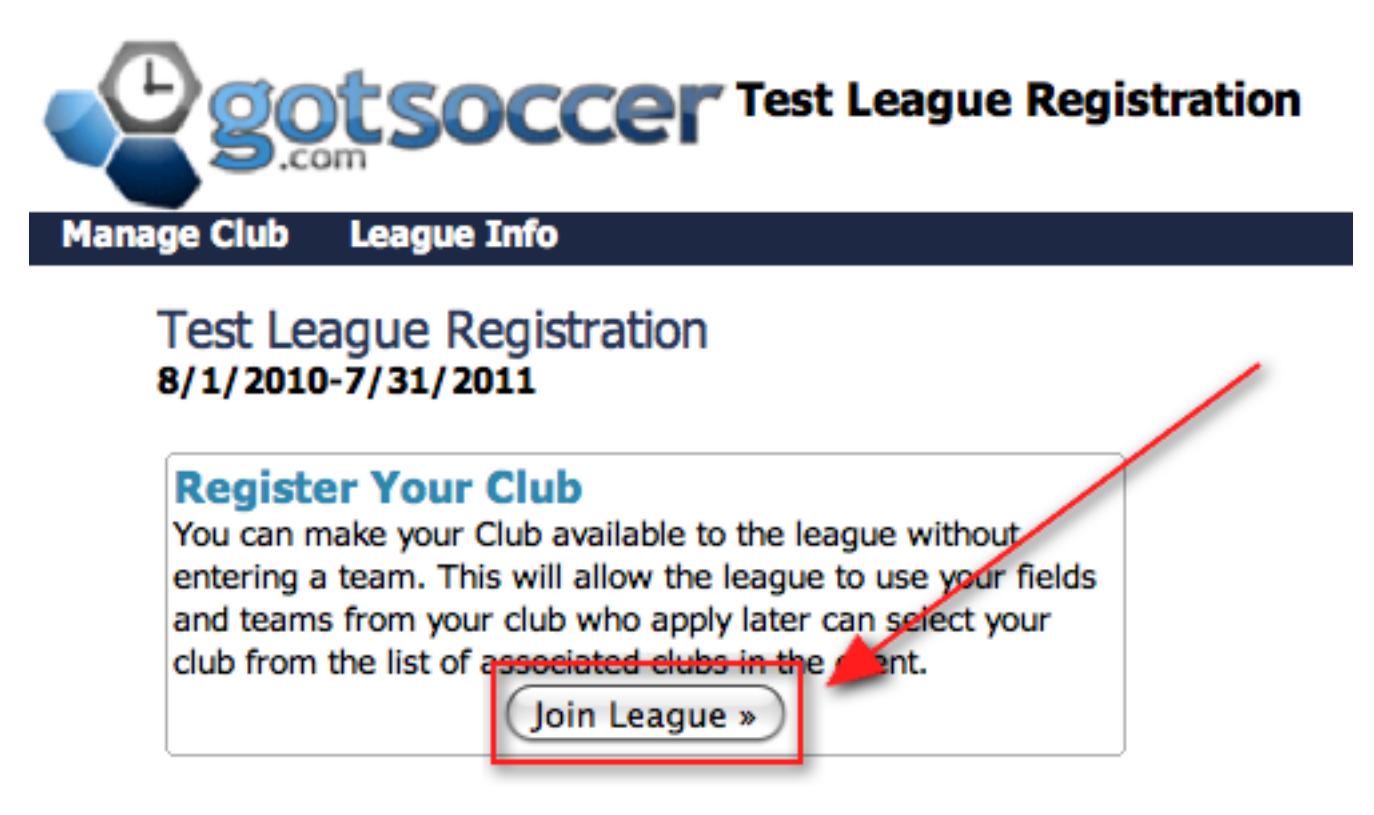

## **Enrolling Teams Into The League From The Club Account For Rostering**

Once the club has joined the league, the league will show up in a drop-down menu on the teams page to make it really easy for them to enroll their teams. The first step is for the club to log into their club account and click on the "Club" tab, then click on "Teams" in the blue menu bar, as this will display a list of teams affiliated with the club. The next step is to select the league in which they want to enroll teams from the "Enter Teams in an in-house League, Training Program, or other associated event" drop-down menu and then click on the "Select" button.

| w & Man | age Applicat | ions Import Tea | m Player Se    | arch           |              |              |            |          |
|---------|--------------|-----------------|----------------|----------------|--------------|--------------|------------|----------|
| Mana    | ge Teams     |                 |                |                |              |              |            |          |
|         |              |                 |                | Add Team       | Export (CSV) | Export (XLS) | Lock Teams | Le Unioc |
| Page S  | ize 20       | Photos Yes      | Filter by      | Upcoming Event |              | \$           | )          | Apply    |
| Gende   | r Age        | Coach/Manager N | lame Team Name | Level          | Set Level »  | Management   |            |          |

Once the club makes that selection, they will be notified in red that the page is now showing teams NOT entered in that selection, so that teams aren't entered more than once, a "Enter Selected Teams" button will also appear.

|             | Coaches Tean                                                       | n Officials                | Teams Pla                                                                         | yers Help                |               |                             |                       |               |                          |
|-------------|--------------------------------------------------------------------|----------------------------|-----------------------------------------------------------------------------------|--------------------------|---------------|-----------------------------|-----------------------|---------------|--------------------------|
| v & Manage  | Applications                                                       | Import Tea                 | m Player Sea                                                                      | Irch                     | 1222100       |                             |                       |               |                          |
| Manage      | Teams                                                              |                            |                                                                                   | Add Team                 | Export (CSV)  | Export (XLS)                | Lock Teams            | Unlock Teams  |                          |
| Page Size   | 20 \$                                                              | Photos (Yes                | + Filter by                                                                       | Upcoming Event           |               | \$)                         |                       | Apply Filters | ]                        |
| Gender      | Age Coad                                                           | ch/Manager N               | ame Team Name                                                                     | Level                    | Set Level »   | Management                  |                       |               |                          |
| Enter Teams | <mark>s in an in-house Leag</mark><br>ue Registration (8/1/2       | ue, Training Pr<br>2010) 🛟 | Select Clear                                                                      | ssociated event          |               |                             |                       |               | ]                        |
| Now showin  | g teams NOT entere                                                 | ed in Test Lea             | gue Registration (                                                                | 8/1/2010) 🚽              |               |                             |                       |               | J                        |
| Email Se    | lected Teams »)                                                    | Print Sele                 | cted Team Cont                                                                    | acts                     |               |                             |                       |               |                          |
| Items 1     | - 20 of 30                                                         |                            |                                                                                   |                          | Pages:<br>1 2 |                             | N                     | ext Page »    |                          |
| (Fatar Sa   | lasted Teams                                                       | -                          |                                                                                   |                          |               |                             |                       |               |                          |
| Enter Se    | lected Teams »                                                     | Gender                     | r Age Years Cl                                                                    | ub                       |               | Team                        | Level                 | Coach Manager | Players                  |
| Enter Se    | Number                                                             | Gender Boys                | Age     Years     Cl       U14     95/96     FI                                   | ub<br>vers SC            |               | <u>Team</u><br>Ballers      | Level<br>Comp         | Coach Manager | <u>Players</u><br>7      |
| Enter Se    | ected Teams »)       Number       BALLERSU14BC       BULLDOGSU14BC | Gender                     | Age     Years     Clive       U14     95/96     Fill       U14     95/96     Fill | ub<br>/ers SC<br>/ers SC |               | Team<br>Ballers<br>Bulldogs | Level<br>Comp<br>Comp | Coach Manager | <u>Players</u><br>7<br>4 |

The last step in enrolling teams into the league is to select the teams that need to be enrolled by checking the appropriate checkboxes. Once the teams have been selected, click on the "Enter Selected Teams" checkbox and those teams will be enrolled into the league.

| Марадори           | ent Com                            | aches Team                                                      | 06                     | Hom         | e C                     | lub R            | eferees Training L                          | eague Tourname                     | nt           | 17         |       |          | -              |                | ~ |
|--------------------|------------------------------------|-----------------------------------------------------------------|------------------------|-------------|-------------------------|------------------|---------------------------------------------|------------------------------------|--------------|------------|-------|----------|----------------|----------------|---|
| View & Ma          | anage                              | Applications                                                    | Imp                    | ort Tear    | n                       | Plaver           | Search                                      |                                    |              |            |       | -        |                | _              |   |
| Mar                | nage T                             | eams                                                            |                        |             |                         | inter President  |                                             |                                    |              |            |       | 0        |                |                |   |
|                    |                                    |                                                                 |                        |             |                         |                  | Add Team                                    | Export (CSV)                       | Export (XLS) | Lock T     | eams  | in Unio  | ock Teams      |                |   |
| Page               | e Size                             | 20 \$ Pł                                                        | noto                   | s (Yes      | \$)                     | Filter           | by Upcoming Event                           |                                    | \$           |            |       | App      | ly Filters     |                |   |
| Gene               | der A                              | ige Coach                                                       | /Ma                    | nager Na    | me T                    | eam Na           | me Level                                    | Competitive Level I<br>Set Level » | Management   |            |       |          |                |                |   |
| Enter<br>Te<br>Now | r Teams in<br>st League<br>showing | an in-house League<br>Registration (8/1/20<br>teams NOT entered | e, Ti<br>10)<br>I in ' | raining Pro | ogram<br>Selec<br>ue Re | , or othe<br>Cle | er associated event<br>ear<br>on (8/1/2010) |                                    |              |            |       |          |                |                |   |
| En                 | nail Seler                         | ted Teams »                                                     | Pr                     | int Solor   | ted T                   | eam Co           | ontacts                                     |                                    |              |            |       |          |                |                |   |
| Ite                | ms 1 -                             | 20 of 30                                                        | -                      | int selec   | leui                    | cam co           | intacts                                     |                                    |              |            |       |          |                |                |   |
| e 🗉                | nter Sele                          | cted Teams »                                                    |                        |             | _                       |                  |                                             | Pages:<br>1 2                      |              |            | Ne    | ext Page | <u>e »</u>     |                |   |
| 5 🗸                | Photo                              | Number                                                          | •                      | Gender      | Age                     | Years            | <u>Club</u>                                 |                                    | Team         |            | Level | Coach    | <u>Manager</u> | <b>Players</b> | • |
| ੑ 🗹                | 10000                              | BALLERSU14BC                                                    | ۵                      | Boys        | U14                     | 95/96            | Flyers SC                                   |                                    | Ballers      | ÷.         | Comp  |          | 0              | Z              | ۵ |
|                    |                                    | BULLDOGSU14BC                                                   | ٩                      | Boys        | U14                     | 95/96            | Flyers SC                                   |                                    | Buildogs     |            | Comp  |          |                | 4              |   |
|                    |                                    | RASCALSU14BC                                                    | •                      | Boys        | U14                     | 95/96            | Flyers SC                                   |                                    | Rascals      |            | Comp  |          |                | <u>0</u>       |   |
|                    |                                    | ENVIRONMU16BC                                                   | ٩                      | Boys        | U16                     | 93/94            | Flyers SC                                   |                                    | Environ      | nentalists | Comp  |          |                | <u>3</u>       |   |